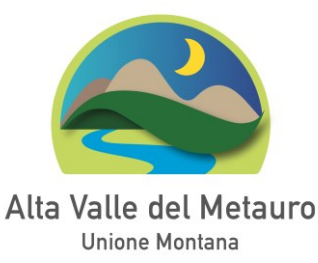

## **COME REALIZZARE UN PDF formato A**

Si chiede di seguire attentamente i seguenti passaggi:

- 1. Scaricare i software dai link sottostanti
  - http://www.software995.net/bin/pdf995s.exe
  - http://www.freeware995.com/bin/ps2pdf995.exe
  - http://www.freeware995.com/bin/pdfedit.exe
- 2. Installare prima pdf995s.exe
- 3. Poi ps2pdf995.exe
- 4. In fine pdfedit.exe
- 5. Una volta che sono stati installati vado su start->programmi->software995 e apro pdfedit995 (cliccare su continue with the sponsored version) mi sposto sulla linguetta fonts e dal menù a tendina scelgo 1.5-pdf-a

Fatti questi passaggi avremo <u>una stampante che si chiama pdf995</u>, tutto quello che manderemo in stampa qui produrrà documenti pdf di tipo A.